## **Bulk Scheduling**

A Requester with the appropriate permissions, an Athletic Director, or Transportation User can create Bulk Schedules to accommodate full-season athletic or activity schedules. This ability allows the User to enter the information into a basic request form and then add the needed number of lines with the dates of each of the events and the location to which the group will travel. Bulk scheduling lets users avoid filling out redundant forms.

## Add the Bulk Scheduling Permission

1. In the Administration area, Search for the User that is to have new or additional permissions. Click to change or add permissions to their record.

2. Under the Privileges tab, select Bulk Request Schedule. Make sure and Save the change before leaving the User's record.

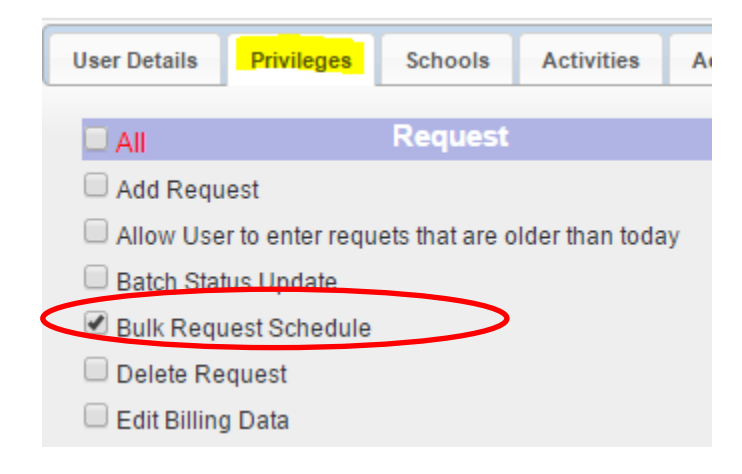

## **Creating a Bulk Schedule**

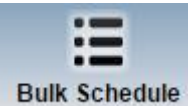

1. Click on **Duk Schedule** to open the Bulk Scheduling screen in Field Trip. Users with this permission will have the Bulk Schedule option at the top of their Field Trip screen along with Dashboard, Inbox, and Administration icons.

| No. Title Aademic Year School Activity   1 Coach Campobelo Gramling School Footbal - Varsity | Active Edi | Activity           | Title Aademic Year School                               | lo. Title Aademic Year | No. Title | No  |
|----------------------------------------------------------------------------------------------|------------|--------------------|---------------------------------------------------------|------------------------|-----------|-----|
| 1 Coach Campobello Gramling School Football - Varsity                                        | Active 📝   | For the H. Marsha  |                                                         |                        |           | NO. |
| Show Expired Bulk Schedules                                                                  |            | Football - Varsity | Campobello Gramling School Fo                           | Coach                  | Coach     | 1   |
| Add New Schedule                                                                             |            |                    | Show Expired Bulk Schedules Show Deleted Bulk Schedules |                        |           |     |

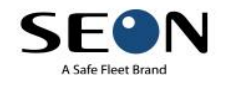

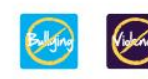

Edit

Any existing bulk schedules will be there for review and edit.

- 2. Click Add New Schedule to add a new bulk schedule.
- 3. The Scheduled Requests for bulk scheduling will open and look like this:

| Scheduled Requests   |                                |                                  |                  |                                 |           |
|----------------------|--------------------------------|----------------------------------|------------------|---------------------------------|-----------|
| Title                |                                |                                  | Academic Year 20 | 15-18                           |           |
| School Name          | Chapman High School 🔻          |                                  | Activity O       | ross Country - Athletic Progr 🔻 |           |
| Contact              | Coach Jones                    |                                  | Telephone        |                                 |           |
| Email                | bill.jones@our district.net    |                                  |                  |                                 |           |
| Comments             | Cross Country schedule 2015-16 |                                  |                  |                                 | 1         |
| Pickup At Chapman H  | igh School                     | Address 1420 Compton Bridge Road | City Inman       | State South Carolina V          | Zip 29349 |
| Dropoff At Chapman H | figh School                    | Address 1420 Compton Bridge Road | City Inman       | State South Carolina 🔻          | Zip 29349 |

Complete the information in the form. The basic information should be the same for the entire schedule such as the school name, activity, email address, pick up and drop off areas.

4. When the Scheduled Requests page opens, three lines will also appear in the form. Complete each line by adding the date for each event, pick up and drop off times, destination, etc. If the destinations are in your list of destinations, the address, city, state and zip will populate automatically.

| Request<br>Number | Bill To               |    | Start Date | End Date* | Pick-up<br>Time* | Drop-off<br>Time* | Destination*                | Address*                     | City               | State                   | Zij     | o #<br>Stude | nts* #   | Adults*   | # Wheel<br>Chairs* | # Car<br>Seats | Vehicle Type   | S.I | # Buses | Status | Ac |
|-------------------|-----------------------|----|------------|-----------|------------------|-------------------|-----------------------------|------------------------------|--------------------|-------------------------|---------|--------------|----------|-----------|--------------------|----------------|----------------|-----|---------|--------|----|
|                   | Chapman High School   | ۲  | 9/9/2015   | 9/9/2015  | 2:00 PM          | 6:30 PM           | Campobello Gramling School  | 250 Fagan Avenue             | Campobello         | South Carolina 🔻        | 29322   | 25           | 4        |           | 0                  | 0              | Regular Bus    | •   | 1       |        | Ξ  |
|                   | Chapman High School   | ٠  | 9/16/2015  | 9/16/2015 | 2:00 PM          | 6:30 PM           | Blacksburg High School      | 201 W Ramseur Road           | Blacksburg         | South Carolina 🔻        | 29702   | 25           | 4        |           | 0                  | 0              | Regular Bus 🔹  | -   | 1       |        | Ξ  |
|                   | Chapman High School   | ٠  | 9/23/2015  | 9/23/2015 | 2:00 PM          | 6:30 PM           | Dreher HS                   | 1345 Millwood Ave            | Columbia           | South Carolina 🔻        | 20901   | 25           | 4        |           | 0                  | 0              | Regular Bus    | •   | 1       |        | Ξ  |
|                   |                       | ٠  |            |           |                  |                   |                             |                              |                    | South Carolina 🔻        |         |              |          |           |                    |                |                | •   |         |        | Ξ  |
|                   |                       | ٠  |            |           |                  |                   |                             |                              |                    | South Carolina 🔻        |         |              |          |           |                    |                |                | •   |         |        | Ξ  |
| L                 |                       | Ov | erride Cod | e         |                  |                   | 1                           | 1                            | 1                  | 1                       |         |              |          |           |                    | I              |                |     |         |        |    |
|                   |                       |    |            |           |                  |                   | 🔔 Rec                       | ord(s) will be saved only if | all the cells mark | ed * in the grid rows a | are pop | ulated. Cl   | neck gri | rid colum | in header          | S.             |                |     |         |        |    |
|                   |                       |    |            |           |                  | Once              | e submitted, requests canno | ot be edited by the request  | or. Please conta   | ct transportation acco  | es adr  | ninistrator  | to edit  | any req   | uests that         | are subm       | itted already. |     |         |        |    |
|                   | Save Add Request Rows |    |            |           |                  |                   |                             |                              |                    |                         |         |              |          |           |                    |                |                |     |         |        |    |

Click on Add Request Rows to have rows added 2 at a time to the rows originally on the form.

Click Save to complete your bulk schedule. Each entry will be given a request # and now shows as Awaiting Athletics Director's Approval or Awaiting Principal's Approval.

| <u>2306</u> | 06/17/2015 | 9/4/2015 4:30 AM  | 9/4/2015 10:30 PM  | Campobello Gramling School       | Westside High School Transporation User |                    | 55 | Football - Varsity | Awaiting Athletics Director's Approval |  |
|-------------|------------|-------------------|--------------------|----------------------------------|-----------------------------------------|--------------------|----|--------------------|----------------------------------------|--|
| 2333        | 08/14/2015 | 9/9/2015 9:00 AM  | 9/9/2015 12:00 PM  | Holly Springs Motlow Elem School | Landrum High School                     | Transporation User | 21 | Academic           | Awaiting Principal's Approval          |  |
| <u>2334</u> | 08/24/2015 | 9/9/2015 2:00 PM  | 9/9/2015 6:30 PM   | Chapman High School              | Campobello Gramling School              | Transporation User | 29 | Cross Country      | Awaiting Athletics Director's Approval |  |
| 2307        | 06/17/2015 | 9/11/2015 4:30 AM | 9/11/2015 10:30 PM | Campobello Gramling School       | Blacksburg Middle School                | Transporation User | 55 | Football - Varsity | Awaiting Athletics Director's Approval |  |
| 2335        | 08/24/2015 | 9/16/2015 2:00 PM | 9/16/2015 6:30 PM  | Chapman High School              | Blacksburg High School                  | Transporation User | 29 | Cross Country      | Awaiting Athletics Director's Approval |  |
| 2308        | 06/17/2015 | 9/18/2015 4:30 PM | 9/18/2015 10:30 PM | Campobello Gramling School       | Boiling Springs High School             | Transporation User | 55 | Football - Varsity | Awaiting Athletics Director's Approval |  |

The above example shows bulk trips for both Cross Country and Varsity Football.

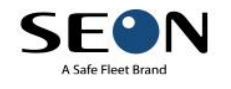

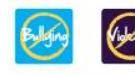

5. The User can easily filter all trips by date range, activity, requesting school and then assign drivers, buses in

advance using the protocol or bid process for assigning drivers.

|             |                |    | Filters             |
|-------------|----------------|----|---------------------|
| Start Date  | 09/01/2015     | )  | End Date 06/30/2016 |
| Request No: |                |    | Permit No:          |
| Vehicle No: |                |    | Requesting School:  |
| Activity:   | Select options | \$ | Driver:             |
| Status:     | 19 selected    | \$ | Location:           |

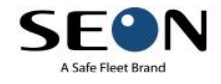

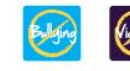